# MANUAL PORTAL DEL PROVEEDOR UNIVERSIDAD NACIONAL DE SAN LUIS

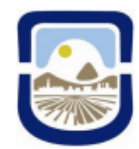

UNIVERSIDAD NACIONAL DE SAN LUIS

INTRODUCCIÓN

El portal SIU-Huarpe - Proveedores es una herramienta de gestión diseñada para agilizar las interacciones entre los proveedores y la Universidad, facilitando la verificación y actualización de datos. Su objetivo principal es optimizar los procesos de compras y difundir eficientemente las diversas etapas involucradas.

A través de SIU-Huarpe - Proveedores, los usuarios tendrán la capacidad de interactuar con la Universidad mediante diversas acciones, entre las que se incluyen:

- Preinscripción para proveedores/ofertantes.
- Administración y actualización de datos.
- Visualización de órdenes de compra, pagos y retenciones.
- Acceso a convocatorias y sus detalles.
- Posibilidad de realizar ofertas electrónicas, cuando estén habilitadas por la Universidad.

PREINSCRIPCIÓN

Para acceder al portal del proveedor, es necesario completar una preinscripción, ya sea para proveedores existentes en la universidad o para aquellos que deseen registrarse por primera vez. Es relevante considerar que, según las políticas de la universidad, la activación efectiva en el sistema requiere aprobación o verificación adicional por parte de la institución.

### Paso 1: Acceso al sitio web

Para comenzar con el proceso de preinscripción como oferente o proveedor, ingrese al siguiente sitio web: <u>https://proveedores.unsl.edu.ar</u>

| H | SIUHUARPE<br>PROVEEDORES                                                                                                    |
|---|----------------------------------------------------------------------------------------------------|
|   | Portal del Proveedors<br>Officemos a los proveedores la oportunidad de acceder de manera eficiente a los procesos de compras de la<br>universidad, desde el registro como proveedor u oferente hasta la presentación de ofertas.<br>¡Registrate hoy mismo y aprovecha nuestra plataforma! |
| Î | CIN<br>Grag<br>Martin<br>Martin                                                                                                    |

Paso 2: Completar el formulario

| F      | Registrá tu nueva cuenta                                                                                                    |
|--------|----------------------------------------------------------------------------------------------------|
| t<br>Z | ngresá estos datos para continuar. Para completar tu registración necesitas<br>ener el número de CUIT del proveedor y un Correo electrónico.<br>Ya estás registrado? Ingresá a tu cuenta.                                                                            |
| 1      | ngrese los datos                                                                                                    |
| ľ      | lúmero de CUIT                                                                                                    |
|        | Ingresar número de CUIT sin guiones                                                                                                    |
| 0      | Correo electrónico                                                                                                    |
|        | Ingresar un Correo electrónico                                                                                                    |
|        | Este correo electrónico se asociará de forma única a su cuenta de usuario.<br>Se utilizará para recuperar el acceso en caso de olvidar la contraseña. Por<br>favor, asegúrese de usar un correo personal y exclusivo, no uno<br>genérico como compras@proveedor.com. |
|        | No soy un robot                                                                                                    |
|        | Enviar                                                                                                    |
|        |                                                                                                    |
|        |                                                                                                    |

Ingrese el CUIT y el correo electrónico para llevar a cabo el proceso de preinscripción. Esta acción permitirá la verificación del correo electrónico y enviará un enlace, a través del cual podrá completar el formulario de preinscripción.

### Paso 3: Ingresar al enlace y completar el formulario de preinscripción

Si ya se encuentra registrado en la base de datos de la Universidad, el sistema completará automáticamente la información existente. Usted podrá revisar estos datos y, en caso de ser necesario, solicitar las modificaciones correspondientes según sus necesidades.

### 3.1 Datos generales

Deberá completar los siguientes datos, según si es tipo de personería física / humana o jurídica:

| CUIT                                                                                |                  |
|-------------------------------------------------------------------------------------|------------------|
| 30-51919302-3                                                                       |                  |
| Razón social (*)                                                                    |                  |
|                                                                                     |                  |
| Nombre fantasia                                                                     |                  |
|                                                                                     |                  |
| Nacionalidad                                                                        |                  |
| Argentina                                                                           | *                |
| Personeria                                                                          |                  |
| Física                                                                              | ~                |
| Email institucional (*)                                                             |                  |
| Documento Nacional de Identidad o Pasap<br>Choose File No file chosen<br>Nombre (*) | orte del titular |
| Apellido (*)                                                                        |                  |
| EMAIL acceso                                                                        |                  |
| carprivadavia@gmail.com                                                             |                  |
| ← Volver                                                                            | → Siguiente      |

| PERSONA FÍSICA/HUMANA                       |                                                                                  |  |  |  |
|---------------------------------------------|----------------------------------------------------------------------------------|--|--|--|
| Razón social: (campo obligatorio)           | DENOMINACIÓN LEGAL, según Inscripción de<br>AFIP                                 |  |  |  |
| Nombre de fantasía                          | NOMBRE COMERCIAL                                                                 |  |  |  |
| Nacionalidad                                | ARGENTINA                                                                        |  |  |  |
| Personería:                                 | Física/Humana                                                                    |  |  |  |
| Email institucional: (campo<br>obligatorio) | Correo Electrónico Comercial/Institucional                                       |  |  |  |
| Archivo adjunto (obligatorio)               | Copia DNI / Pasaporte                                                            |  |  |  |
| Nombre y Apellido                           | Nombre del Representante (Persona que lleva<br>las gestiones con la Universidad) |  |  |  |

| PERSONA JURÍDICA/ORGANISMO PÚBLICO       |                                                                                  |  |  |  |
|------------------------------------------|----------------------------------------------------------------------------------|--|--|--|
| Razón social: (campo obligatorio)        | DENOMINACIÓN LEGAL, según Inscripción de<br>AFIP                                 |  |  |  |
| Nombre de fantasía                       | NOMBRE COMERCIAL                                                                 |  |  |  |
| Nacionalidad                             | ARGENTINA                                                                        |  |  |  |
| Personería:                              | Jurídica                                                                         |  |  |  |
| Email institucional: (campo obligatorio) | Correo electrónico Comercial / institucional                                     |  |  |  |
| Archivo adjunto (obligatorio)            | Contrato social / Estatuto / Acta de Asamblea<br>Constitutiva                    |  |  |  |
| Nombre y Apellido                        | Nombre del Representante (Persona que lleva<br>las gestiones con la Universidad) |  |  |  |

| Física                                                  | * |
|---------------------------------------------------------|---|
| Documento Nacional de Identidad o Pasaporte del titular |   |
| Choose File No file chosen                              |   |
|                                                         |   |
| Personeria                                              |   |
|                                                         |   |

# 3.2 Carga de domicilio

Para los proveedores ya registrados, no será posible eliminar las direcciones previamente cargadas. Sin embargo, podrá agregar nuevas direcciones según sea necesario. Es obligatorio contar con **al menos una dirección registrada** para continuar con el proceso.

| Domicilios         |                                       |                                     |        |      |       |      |                    | + Nuevo     |
|--------------------|---------------------------------------|-------------------------------------|--------|------|-------|------|--------------------|-------------|
| Rol                |                                       | Calle                               | Número | Piso | Dpto. | C.P. | Domicilio Completo | Editar      |
| Domicilio Particul | ar                                    | Los Zorzales                        | 1130   | 4    | 15    | 1870 |                    | 6           |
| + Volver           |                                       |                                     |        |      |       |      |                    | → Siguiente |
|                    | Rol<br>Don<br>País<br>Arge<br>Provine | nicilio Particular<br>entina<br>cia |        |      |       |      |                    | -           |
|                    | Bue                                   | nos Aires                           |        |      |       |      |                    | ~           |
|                    | Localio                               | dad                                 |        |      |       |      |                    |             |
|                    | Codigo                                | postal                              |        |      |       |      |                    | <b>~</b>    |
|                    | Calle<br>Los 2                        | Zorzales                            |        |      |       |      |                    |             |
|                    | Númer<br>26                           | 0                                   |        |      |       |      |                    |             |
|                    | Piso<br>4                             |                                     |        |      |       |      |                    |             |
|                    | Dpto<br>15                            |                                     |        |      |       |      |                    |             |
|                    | +                                     | Volver                              |        |      |       |      | 📙 Guardar          |             |

### 3.3 Carga de rubros

Para los proveedores ya registrados, no será posible eliminar los rubros previamente cargados. Sin embargo, podrá **agregar nuevos rubros** en cualquier momento.

| CARPINTERIA | ×         |
|-------------|-----------|
| Rubros      | + Agregar |
|             |           |
| Rubro       | Acciones  |
| INFORMATICA | â         |
|             |           |
|             |           |
|             |           |

### 3.4 Aceptación de términos y condiciones

Antes de confirmar la carga de sus datos, deberá **aceptar las Políticas de Uso y Privacidad del Portal de Proveedores de la Universidad Nacional de San Luis**.

Al confirmar la carga, el usuario **acepta plenamente y sin reservas** los términos y condiciones establecidos, así como aquellos que pudiera establecer en el futuro la Universidad Nacional de San Luis.

Después de confirmar la información, la universidad realizará una validación de los datos, pudiendo resultar en diferentes estados como aceptación, aceptación provisional o rechazo de la preinscripción.

### Estado del registro

Una vez que hayas confirmado el envío de la información, la preinscripción quedará en estado **Presentada**. A partir de ese momento, la Universidad procederá a validar los datos ingresados. Esta validación podría resultar en diferentes estados para tu preinscripción, como autorizada, autorizada provisoriamente o rechazada.

### Autorizada

En caso de que la validación de datos sea exitosa, el registro se encuentra en estado **autorizada**, lo que implica:

- Generación del usuario para el Oferente o Proveedor.
- Acceso al Portal del Proveedor, donde encontrará funciones como oferta electrónica, comprobantes y convocatorias vigentes.

### Aceptada Provisional o Provisoriamente:

Si la validación de datos requiere el envío de documentación adicional o aclaraciones por parte del proveedor, el registro se encuentra en estado de **Autorizada Provisionalmente**, lo que implica:

- Generación del usuario para el Oferente o Proveedor.
- Acceso al Portal del Proveedor, donde podrá actualizar y modificar la información de su preinscripción, así como volver a presentar los datos si es necesario.

**Nota:** Si el administrador acepta su registro de manera provisoria, usted tendrá acceso limitado al Portal del Proveedor. Este acceso le permitirá completar la información requerida por la Universidad. Una vez que haya completado y enviado toda la documentación solicitada, la Universidad revisará nuevamente su perfil. En caso de que la información esté correcta y completa, se procederá a otorgarle la aceptación definitiva como proveedor.

### Rechazada

En caso de que la validación de datos no sea exitosa, el registro se encontrará en estado **rechazada**, lo que implica.

- Anula la preinscripción
- El proveedor NO tiene acceso

### Contraseña de acceso

Una vez que se haya realizado la validación, recibirás una notificación por correo electrónico de parte de la universidad, en la que te informaremos sobre el estado de tu preinscripción. En caso de que la aceptación sea provisoria o definitiva, recibirás tus datos de acceso. Estos incluirán tu nombre de usuario asignado.

Para garantizar la seguridad de tu cuenta, te solicitaremos que utilices el método de recuperación de contraseña para que puedas asignar una contraseña a tu usuario. Esto asegurará que solo tú tengas acceso a tu cuenta y a la información asociada a ella.

| Ci                 | N Siu                                 |
|--------------------|---------------------------------------|
| Recuperad          | ción de contraseña                    |
| Ingrese su corre   | eo electrónico para comenzar          |
| Correo Electrónico |                                       |
| No soy un robot    | reCAPTCHA<br>Privacidad - Condiciones |
|                    | ENVIAR MAIL DE RECUPERACIÓN           |
|                    |                                       |

### Notificaciones

Dentro del sistema Portal del Proveedor, se cuenta con una sección de notificaciones específica para solicitar aclaraciones sobre la información cargada o documentación complementaria.

### Mesa de Ayuda

Usted podrá comunicarse por cualquier duda o consulta a proveedorunsl@gmail.com .

PORTAL DEL PROVEEDOR

### Portal de Proveedores

Desde el Portal del Proveedor se podrá acceder a la información registrada por la universidad sobre cómo está usted inscripto. Allí podrá ver su CUIT, Razón Social, Personería, Identificación bancaria, Datos de Contacto, Domicilios, Rubros y Condiciones Impositivas. Como así también las órdenes de compra y comprobantes.

|                                    |            |           | Da         | atos      | gen      | erales    |              |           |       |
|------------------------------------|------------|-----------|------------|-----------|----------|-----------|--------------|-----------|-------|
|                                    |            |           | OI         | rden      | es d     | le com    | pras         |           |       |
|                                    |            |           | Co         | omp       | roba     | intes     |              |           |       |
|                                    | Razó       | n social  | Sistema    | as S.A    |          |           |              |           |       |
|                                    |            | CUIT      | 30-6733    | 38000-2   |          |           |              |           |       |
|                                    | Per        | rsoneria  | Jurídica   | а         |          |           |              |           | ~     |
|                                    | Nacio      | onalidad  | Argenti    | ina       |          |           |              |           | ~     |
| Identificació                      | n bancaria |           |            |           |          |           |              |           |       |
| Tipo                               | de cuenta  | bancaria  | Cuent      | a Corrien | nte      |           |              |           |       |
|                                    |            | CBU       | 01000      | 01401400  | 0105010  | 000       |              |           |       |
| Número de cuenta bancaria          |            |           | 4001501017 |           |          |           |              |           |       |
| Datos de con                       | tacto      |           |            |           |          |           |              |           |       |
|                                    | Nro. d     | e Celular |            |           |          |           |              |           |       |
|                                    |            | Email     | ventas     | @sistem   | assa.cor | n.ar      |              |           |       |
|                                    |            | URL       |            |           |          |           |              |           |       |
| Domicilios                         |            |           |            |           |          |           |              |           |       |
| Rol                                | Calle      | Número    | Piso       | Dpto.     | C.P.     | Localidad | Dpto/Partido | Provincia | Pa    |
| LABORAL                            | Ruta 3     | Km. 1.4 1 | -          | -         | 5700     | SAN LUIS  | La Capital   | San Luis  | Argen |
| Rubros                             |            |           |            |           |          |           |              |           |       |
|                                    |            |           |            | Rubr      | os       |           |              |           |       |
| ELECTRICI                          | DAD Y TELE | FONIA     |            |           |          |           |              |           |       |
| INFORMATICA                        |            |           |            |           |          |           |              |           |       |
| ARTICULOS                          |            |           |            |           |          |           |              |           |       |
| ARTICULOS<br>EQUIPOS               |            |           |            |           |          |           |              |           |       |
| ARTICULOS<br>EQUIPOS<br>VIGILANCIA | Y SEGURI   | DAD       |            |           |          |           |              |           |       |
| ARTICULOS<br>EQUIPOS<br>VIGILANCIA | Y SEGURI   | DAD       |            |           |          |           |              |           |       |

# **Datos Generales**

# Órdenes de Compras

En la opción de órdenes de compra, podrá ver toda la información sobre las mismas y podrá descargarlas.

|          | Razón social  | Sistemas S.A      |               |         |          |
|----------|---------------|-------------------|---------------|---------|----------|
|          | CUIT          | 30-67338000-2     |               |         |          |
|          |               |                   |               |         |          |
| Número   | Fecha emisión | Fecha vencimiento | Importe total | Detalle | Descarga |
| 113/2024 | 04/08/2024    |                   | \$ 500.000,00 | Q       | 0        |
| 155/2024 | 02/08/2024    |                   | \$ 297.326,00 | Q       | ۹        |
| 148/2024 | 20/07/2024    |                   | \$ 999.975,00 | Q       | ٩        |
| 175/2024 | 08/07/2024    |                   | \$ 42.890,00  | Q       | ٥        |
| 133/2034 | 01/07/2024    |                   | \$ 369.565,00 | ۹       | ٥        |
| 217/2024 | 26/06/2024    |                   | \$ 15.192,00  | Q       | ٩        |
| 179/2024 | 04/06/2024    |                   | \$ 102.286,00 | Q       | ٩        |
| 139/2024 | 03/06/2024    |                   | \$ 37.229,00  | Q       | ٩        |
| 109/2024 | 01/06/2024    |                   | \$ 34.500,00  | Q       | ٩        |
| 62/2024  | 31/03/2024    |                   | \$ 163.060,00 | Q       | ٩        |

| Razón social                             | Sistemas S.A  |  |  |  |  |
|------------------------------------------|---------------|--|--|--|--|
| CUIT                                     | 30-67338000-2 |  |  |  |  |
|                                          | + Volver      |  |  |  |  |
| Datos de orden de compra                 |               |  |  |  |  |
| Nro. orden de compra: 155/2024           |               |  |  |  |  |
| Lugar entrega: Dirección de Suministros  |               |  |  |  |  |
| Area receptora: Dirección de Suministros |               |  |  |  |  |
| Importe total: \$ 297.326,00             |               |  |  |  |  |
|                                          |               |  |  |  |  |

| Nro.<br>renglón | Descripción                                                                                                    | Unidad<br>medida | Precio<br>unitario | Cantidad | Subtotal      |
|-----------------|----------------------------------------------------------------------------------------------------|------------------|--------------------|----------|---------------|
| 100             | PC para Producción: Procesador Intel Core i7 9/10ma<br>Gen., DDR4 16Gb 2400Mhz, Disco Rígido SATA III<br>1Tb 6Gb/s, Tecl+Mouse+Parl USB, Paquete de<br>sonido integrado, interfaz de red, lecto-grabadora<br>DVD 16x SATA, No sistema operativo, Fuente ATX<br>220V 50Hz. Garantía de 12 meses                                                           | UNIDAD           | \$ 136.418,00      | 1        | \$ 136.418,00 |
| 152             | Computadora Escritorio All In One: Intel Pentium<br>G3250 (3M cache 3.20Ghz) 2 núcleos 2 hilos.<br>Gráficos incorporados Intel Hd Graphics RAM 4GB<br>1600Mhz DDR3 Pantalla 21.5" Led Backlight.<br>Tecl+mouse USB Parl. incorporados. Disco 120Gb<br>SSD. Interfaz Red Wifi interna. Cámara Web integ.<br>Sistema operativo LINUX. Garantía de 12 meses | UNIDAD           | \$ 53.636,00       | 3        | \$ 160.908,00 |

# Comprobantes

En está opción podrá ver sus comprobantes que fueron ingresados en el circuito de pago, así como su estado y el detalle de los mismos.

| Razón social           |                    | cial Sis   | stemas S.A   |                              |                      |         |          |
|------------------------|--------------------|------------|--------------|------------------------------|----------------------|---------|----------|
|                        | CUIT               |            | -67338000-2  |                              |                      |         |          |
|                        |                    |            |              |                              |                      |         |          |
| Tipo de<br>comprobante | Número             | Fecha      | Importe      | Documento<br>número y año    | Estado               | Detalle | Descarga |
| Factura C              | 00001-<br>00000002 | 09/08/2024 | \$ 35.000,00 | Orden de Pago:<br>1619/ 2024 | PENDIENTE<br>DE PAGO | ۹       | ٩        |
| Factura C              | 0001-<br>00000001  | 08/08/2024 | \$ 4.000,00  | Orden de Pago:<br>1618/ 2024 | PAGADA               | ۹       | ٩        |

| Razón social                     | Sistemas S.A                                      |  |  |  |  |  |
|----------------------------------|---------------------------------------------------|--|--|--|--|--|
| CUIT                             | 30-67338000-2                                     |  |  |  |  |  |
|                                  | ← Volver                                          |  |  |  |  |  |
| Datos de la Liquidación          |                                                   |  |  |  |  |  |
| Documento número y año: Orden de | Documento número y año: Orden de Pago: 1118/ 2024 |  |  |  |  |  |
| Descripción: Pendrive 16Gb       |                                                   |  |  |  |  |  |
| Fecha liquidación: 08/08/2024    |                                                   |  |  |  |  |  |
| Fecha vencimiento: 08/08/2024    |                                                   |  |  |  |  |  |
| Importe neto: \$ 4.000,00        |                                                   |  |  |  |  |  |
|                                  |                                                   |  |  |  |  |  |

### Comprobantes

| Tipo comprobante | Número       | Fecha      | Importe     |
|------------------|--------------|------------|-------------|
| FACC             | 0001-0000001 | 08/08/2024 | \$ 4.000,00 |

### Medios de pago

| Beneficiario     | Banco                           | Cuenta           | Medio pago    | Número | Fecha      | Importe     |
|------------------|---------------------------------|------------------|---------------|--------|------------|-------------|
| Sistemas<br>S.A. | BANCO DE LA NACION<br>ARGENTINA | 478-<br>21088/57 | Transferencia | -      | 08/08/2024 | \$ 4.000,00 |

#### Descuentos

| Retenciones | Fondo de reparo | Adelanto | Multa   | Bonificación |
|-------------|-----------------|----------|---------|--------------|
| \$ 0,00     | \$ 0,00         | \$ 0,00  | \$ 0,00 | \$ 0,00      |

### **Compras Públicas**

Se ponen a disposición los accesos al Portal Público de la Institución y Universidades Compran (plataforma que consolida los procedimientos de compras de bienes y servicios vigentes en las Universidades Nacionales).

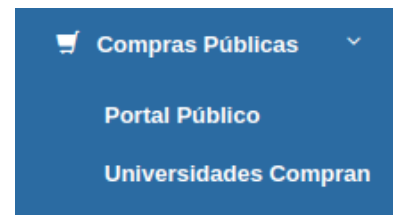

OFERTA ELECTRÓNICA

Para acceder al portal del proveedor, es necesario completar una preinscripción, ya sea para proveedores existentes en la universidad o para aquellos que deseen registrarse por primera vez. Es relevante considerar que, según las políticas de la universidad, la activación efectiva en el sistema requiere aprobación o verificación adicional por parte de la institución.

Una vez que haya obtenido acceso definitivo al portal del proveedor, podrá gestionar la presentación de ofertas en las convocatorias habilitadas por la Universidad. Para ello, dispondrá de una serie de opciones disponibles.

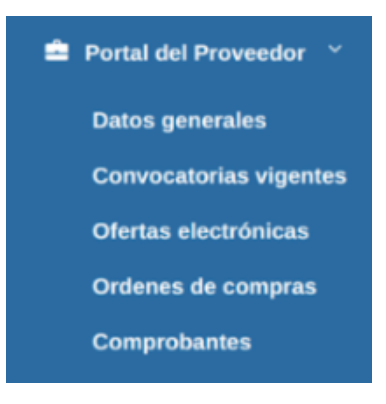

### Paso 1 - Presentarse a una oferta (Borrador)

En la sección de "Convocatorias Vigentes", encontrarás la opción de presentar tu oferta.

|          | Fin              | Inicio     | Objeto                                                                                                    | Tipo de<br>procedimiento | Nro.       |
|----------|------------------|------------|----------------------------------------------------------------------------------------------------|--------------------------|------------|
| ٩        | 30/09/2023 12:30 | 22/09/2023 | Adquisición de elementos de cerrajería, herrajes y accesorios                                                                        | Licitación Privada       | LPR 1/2023 |
| 2        | 01/10/2023 11:00 | 20/09/2023 | Compra de RESMAS para rectoría                                                                                                    | Licitación Pública       | LPU 1/2023 |
| ٩        | 01/10/2023 12:30 | 18/09/2023 | Adquisición Equipos de Laboratorio                                                                                                   | Contratación<br>Directa  | CDI 1/2023 |
| 2        | 05/10/2023 12:30 | 28/09/2023 | Adquisición de Bibliografía para la Biblioteca de la Facultad de Exactas , en<br>el marco del Programa de Bibliotecas 2024.          | Contratación<br>Directa  | CDI 3/2023 |
| <u>.</u> | 09/10/2023 12:30 | 28/09/2023 | Adquisición de Bibliografía para la Biblioteca de la Facultad de Ciencias<br>Agrarías, en el marco del Programa de Bibliotecas 2023. | Contratación<br>Directa  | CDI 2/2023 |

#### Convocatorias vigentes

| ■ Iniciar ofert Convocatoria Nro, convoc Motivo con Modalidad: Expediente: Fecha de ini | a + Volver<br>a<br>catoria : CDI:3/2023<br>tratación directa:Compra Informa<br>Compra Informatizada<br>EXP:00055/2023<br>icio: 28/09/2023   | Oferta electrónica ×<br>¿ Desea comenzar a realizar el proceso de presentación de oferta electrónica para la convocatoria actual ?<br>Cancelar Aceptar<br>Fin fin: 05/10/2023 12:30 | e la Facultad de Exact | as , en  |
|-----------------------------------------------------------------------------------------|----------------------------------------------------------------------------------------------------|----------------------------------------------------------------------------------------------------|------------------------|----------|
| Nro. renglón                                                                            |                                                                                                    | Descripción                                                                                                    | Unidad de medida       | Cantidad |
| 1                                                                                       | LIBRO: Conceptos de administra                                                                                                    | ación estrategica - AUTOR: Fred R. David - EDITORIAL: La más reciente                                                                                                    | UNIDAD                 | 12       |
| 2                                                                                       | LIBRO: Microeconomia. Versión                                                                                                    | LIBRO: Microeconomia. Versión para latinoamerica - AUTOR: Michael Parkin, Eduardo Loria -EDITORIAL: La más reciente                                                                 |                        |          |
| 3                                                                                       | LIBRO: Microeconomia. Versión para America Latina - AUTOR: N. Gregory Mankiw - EDITORIAL: La más reciente                                   |                                                                                                    |                        | 14       |
| 4                                                                                       | LIBRO: La dirección estratégica de la empresa. Teoría y aplicaciones - AUTOR: L.A. Guerras Martín y J.E. Navas López - EDITORIAL: 6 edición |                                                                                                    |                        | 15       |
| 5                                                                                       | LIBRO: Fundamentos de finanza                                                                                                    | as corporativas - AUTOR: Ross, S.A., Westerfield, R.W., Jordan B.D EDITORIAL: La más reciente                                                                                       | UNIDAD                 | 16       |

La Oferta Electrónica permanecerá en estado de borrador hasta su confirmación.

| Cabecera Renglones Renglones Ofertados Adjuntos                                            | H Presentar oferta                                                                                  |  |  |
|--------------------------------------------------------------------------------------------|----------------------------------------------------------------------------------------------------|--|--|
| Nro. convocatoria : CDI:3/2023                                                             | Tipo: Contratación Directa                                                                          |  |  |
| Motivo contratación directa: Compra Informatizada                                          | Clase: Sin Clase                                                                                    |  |  |
| Modalidad: Compra Informatizada                                                            | Descripción: Adquisición de Bibliografía para la Biblioteca de la Facultad de Exactas , er          |  |  |
| Expediente: EXP:00055/2023                                                                 | el marco del Programa de Bibliotecas 2024.<br>Fecha fin de presentacion de oferta: 05/10/2023 12:30 |  |  |
| gún lo establecido en el pliego se podrá recibir ofertas 28/09/2023 al 05/10/2023 12:30 hs |                                                                                                    |  |  |
| Estado: Borrador                                                                           | Importe total ofertado: \$ 0.00                                                                     |  |  |

### Paso 2 - Carga de renglones - Renglones ofertados

Podrá cotizarse, según las condiciones del pliego, por la totalidad de los renglones o de manera parcial.

Acceder a través de la plataforma a cada renglón para ver las características técnicas, cargar valor UNITARIO y poder indicar alguna observación.

| Cabecera    | Rengiones Rengiones Ofertados                                                        | Adjuntos                           |                 |             |              | H              | Presentar ofert | a 🔸         | Volver   |
|-------------|--------------------------------------------------------------------------------------|------------------------------------|-----------------|-------------|--------------|----------------|-----------------|-------------|----------|
|             |                                                                                      |                                    |                 | Nuevo ren   | glón 🛓       | Planilla cotiz | ación 主         | <b>2</b> Ir | mportar  |
| Nro renglón | Descripción                                                                          |                                    | Unida de medida | Тіро        | Cantidad     | Precio         | Total           | Editar      | Eliminar |
| 1           | LIBRO: Conceptos de administración estrategica<br>EDITORIAL: La más reciente         | UNIDAD                             | Principal       | 12          | \$ 12.999,00 | \$ 155.988,00  | ß               | Ē           |          |
| 2           | LIBRO: Microeconomia. Versión para latinoamerio<br>Loria -EDITORIAL: La más reciente | a - AUTOR: Michael Parkin, Eduardo | UNIDAD          | Alternativa | 13           | \$ 10.999,00   | \$ 142.987,00   | ß           | Ē        |
| 2           | LIBRO: Microeconomia. Versión para latinoamerio<br>Loria -EDITORIAL: La más reciente | a - AUTOR: Michael Parkin, Eduardo | UNIDAD          | Principal   | 13           | \$ 9.887,00    | \$ 128.531,00   | ß           | Ē        |

### Ofertas alternativas y variantes

En caso de estar establecido en el P.B.C., la posibilidad de presentar OFERTAS ALTERNATIVAS o VARIANTES a la básica, se podrán cargar en cada renglón.

Previo a la presentación de la OFERTA, se pre cargará de manera automática el VALOR TOTAL DE LA OFERTA (se consideran los valores de la OFERTA BÁSICA), el cual será expresado al momento del acto de apertura de ofertas.

#### Carga de documentación adjunta

En esta solapa, se podrán subir los documentos que sean requeridos en el PLIEGO DE BASES Y CONDICIONES (FOLLETOS-GARANTÍAS\_PLIEGO FIRMADO)

**GARANTÍAS**: En caso de presentarse como garantía de mantenimiento de oferta, pagarés a la firma, los originales del mismo, deberán remitirse antes del horario fijado como límite para la presentación de ofertas o dentro de las 24hs hábiles de culminado el acto administrativo en domicilio que establezca la institución.

### Paso 3 - Presentación de ofertas

Una vez cargados los renglones en lo que se desea cotizar, se procede a PRESENTAR OFERTA

| Cabecera               | Renglones                                        | Renglone             | Enviar Oferta Electrónica ×                                                                      | Presentar oferta + Volver                   |
|------------------------|--------------------------------------------------|----------------------|--------------------------------------------------------------------------------------------------|---------------------------------------------|
| Convocato<br>Nro. conv | oria                                             |                      | $\chi$ Esta seguro de enviar la oferta electronica para la convocatoria Nro: CDI:3/2023 ?        |                                             |
| Motivo co<br>Modalida  | ontratación directa: Co<br>ad: Compra Informatiz | mpra Informa<br>zada | Cancelar Aceptar                                                                                 | a Biblioteca de la Facultad de Exactas , en |
| Expedien               | ate: EXP:00055/2023                              |                      | el marco del Programa de Bibliotecas 2024.<br>Fecha fin de presentacion de oferta: 05/10/2023 12 | 2:30                                        |
| Según lo estab         | lecido en el pliego se j                         | podrá recibir of     | ertas 28/09/2023 al 05/10/2023 12:30 hs                                                          |                                             |
| Estado: B              | Borrador                                         |                      | Importe total ofertado: \$ 284.519,00                                                            |                                             |

La presentación debe realizarse antes de la hora establecida, en caso de no confirmar, se cerrará la convocatoria y NO SE PODRÁ realizar la presentación.

### Comprobante de recepción de ofertas

Una vez que haya completado la presentación de su oferta mediante este medio, se generará automáticamente un comprobante de recepción de oferta (CRO), confirmando así que su oferta ha sido presentada a tiempo, aunque no revelará su contenido.

Es importante destacar que la Universidad no tendrá acceso a la oferta presentada hasta que se realice el Acto de Apertura y lectura de ofertas.

| Según lo establecido en el pliego se podrá recibir ofertas 28/09/2023 al 05/10/2023 12:30 hs |  |
|----------------------------------------------------------------------------------------------|--|
| Oferta                                                                                       |  |
| Estado: Presentado                                                                           |  |
| Comprobante de recepción de oferta: CRO:24                                                   |  |
|                                                                                              |  |

#### Retirar la oferta presentada

Recuerde que esta funcionalidad solo estará disponible mientras esté vigente el período de presentación de ofertas.

| Oferta electrónica                                                                                                    |                                                                                                    |                         |
|----------------------------------------------------------------------------------------------------|----------------------------------------------------------------------------------------------------|-------------------------|
| Datos Generales Rengiones Ofertar<br>Convocatoria<br>Nro. convocatoria : LPR:J/2025<br>Motivo contratación directa: Llave en Mano<br>Modalidad: Llave en Mano<br>Expediente: EXP:0008/2025<br>♥Ver pilego | Retiro de oferta electrónica         ×           ¿Está seguro que desea retirar la OFERTA PRESENTADA?         En caso de realizarlo, deberá cargar una nueva OFERTA para volver a presentarla.           Cancelar         Si, retirar cóferta | Retirar oferta + Vidues |
| Según lo establiccido en el pliego se podrá recibir ofertas 08/01/202<br>Oferta<br>Estado: <b>Presentado</b><br>Comprobante de recepción de oferta: <b>CRO:48</b>                                         | 5 al 01/01/2026 14:00 hs<br>Importe total ofertado: <b>\$ 37.572,00</b><br>Fecha de oferta presentada: <b>2810412025 09:18</b>                                                                                                    |                         |